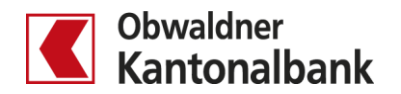

## E-Banking – Zahlungsliste erstellen

Erfahren Sie, wie Sie für wiederkehrende Zahlungen mit der Funktion «Zahlungsliste» eine Zahlungsvorlage erfassen.

Sie erstellen eine Zahlungsliste, indem Sie «Übersicht/Zahlungen» öffnen (1). Gehen Sie dann zum Menüpunkt «Zahlungen» (2). Wählen Sie «Massenverarbeitung» (3). Geben Sie unter «Neue Liste erstellen» einen Listennahmen ein (4) und klicken Sie auf «Weiter» (5).

| Obwaldner<br>Kantonalbank                                                                 | Übersicht/Zahlungen              | Muster der Richtige<br>Lohnkonto<br>01-30-564100-02                         | Sparkonto<br>01-30-564102-09 | Fremdwährungskonto I<br>01-30-564101-00                  | Fremdwährungskonto (<br>169.089-157 | Fremdwährungskonto I<br>169.089-158 | Kredite     |
|-------------------------------------------------------------------------------------------|----------------------------------|-----------------------------------------------------------------------------|------------------------------|----------------------------------------------------------|-------------------------------------|-------------------------------------|-------------|
|                                                                                           | 256'241 CHF                      | 197'106 CHF                                                                 | 898 CHF                      | 9'079 EUR                                                | 0 GBP                               | 49'302 USD                          |             |
| ÜBERSICH<br>ZAHLUNGEI                                                                     | IT <sub>Zus</sub>                | ammenfassung                                                                | Zahlungen                    | E-Rechnungen                                             | Vermögensauszu                      | ig Karten<br>D <b>GEN</b>           |             |
| Erfassen   Suchen                                                                         | Î                                |                                                                             |                              |                                                          | Muster de                           | r Richtige 💌                        |             |
| IBAN/Kontonr. einge                                                                       | eben / Name suchen / Bele        | gleser verwenden                                                            |                              |                                                          | 256                                 | 241 <sup>CHF</sup>                  |             |
| Zahlungsart: Inland                                                                       | Kontoübertrag   Ausland          |                                                                             | 6                            |                                                          |                                     |                                     |             |
| Zahlungen verwalten<br>Pendente, verarbeitete und annullierte Zahlungen,<br>Daueraufträge |                                  | Zahlung freigeben<br>Zahlungen und Daueraufträge visieren oder<br>signieren |                              | Massenverarbeitung<br>DTA/XML-Dateien und Zahlungslisten |                                     |                                     |             |
| ZAHLUNGSI<br>Es wurde noch keine Z                                                        | LISTEN<br>Zahlungsliste erstellt |                                                                             |                              |                                                          |                                     |                                     |             |
| Neue Liste erstellen 🔺                                                                    |                                  |                                                                             |                              |                                                          |                                     |                                     |             |
| Neue Liste erste<br>Bezeichnung                                                           | llen                             | 4                                                                           |                              |                                                          |                                     |                                     | Abbrechen 🗙 |
| Löhne                                                                                     |                                  |                                                                             |                              |                                                          |                                     |                                     |             |
|                                                                                           |                                  |                                                                             |                              |                                                          |                                     |                                     | 5<br>Weiter |

## Erstellen Sie den neuen Zahlungsauftrag (6).

| Löhne                                                     | Schliessen 🗙 |
|-----------------------------------------------------------|--------------|
| <u>Aktiv</u>   Inaktiv                                    |              |
| Für diese Auswahl sind keine Zahlungen vorhanden.         |              |
| Neue Zahlung hinzufügen: Inland   Kontoübertrag   Ausland |              |

E-Banking – Zahlungslisten erstellen / 28.05.2020/bkü Seite 2/2

## Erfassen Sie die Details der Zahlung ( $^{\bigcirc}$ )und klicken Sie auf «Speichern» ( $^{\bigotimes}$ ).

| Löhne                                                         |                           |                     | Drucken                                           | Schliesse      | in 🗙 |
|---------------------------------------------------------------|---------------------------|---------------------|---------------------------------------------------|----------------|------|
| Aktiv   Inaktiv                                               |                           |                     |                                                   |                |      |
| Für diese Auswahl sind keine Zahlungen vorhanden.             |                           |                     |                                                   |                |      |
| Zahlungsart: Inland                                           |                           |                     |                                                   | Schliesse      | en 🗙 |
| An                                                            | Betrag                    | Bezahlen            |                                                   |                |      |
| 7                                                             | _ 7                       |                     | Belastungskonto                                   |                |      |
| IBAN/PC Nr./ESR-Konto/Konto Nr.<br>CH07 0077 9014 0516 5550 0 | 1234.                     | 50 CHF <del>•</del> | Lohnkonto, Muster der Richtige<br>01-30-564100-02 | 197'106.60 CHF | •    |
| Bank (Einzahlung für)                                         | Optional                  | Optional            |                                                   |                |      |
| Nidwaldner Kantonalbank (779)                                 | Mitteilung an Empfänger 🛧 |                     |                                                   |                |      |
| Empfänger (Zugunsten von)                                     | Lohn August 2017          |                     |                                                   |                |      |
| Name<br>Peter Muster                                          |                           |                     |                                                   |                |      |
| Strasse (optional)<br>Irgendwo Stichwort (für spätere Suche)  |                           |                     |                                                   |                |      |
| Adresszusatz (optional)                                       |                           |                     |                                                   |                |      |
| PLZ / Stadt<br>6370 Stans                                     |                           |                     |                                                   |                |      |
|                                                               |                           |                     |                                                   |                |      |
|                                                               |                           |                     |                                                   | 8              |      |
|                                                               |                           |                     |                                                   | Speiche        | rn   |